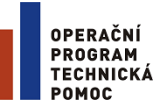

EVROPSKÁ UNIE EVROPSKÝ FOND PRO REGIONÁLNÍ ROZVOJ INVESTICE DO VAŠÍ BUDOUCNOSTI

# Předcházení problémů s certifikátem pro podpis v aplikaci MS 2014+

Verze 2.0.

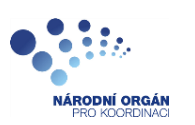

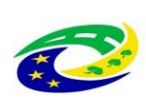

MINISTERSTVO PRO MÍSTNÍ ROZVOJ ČR

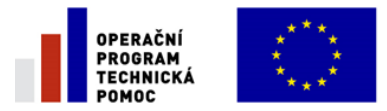

EVROPSKÁ UNIE EVROPSKÝ FOND PRO REGIONÁLNÍ ROZVOJ INVESTICE DO VAŠÍ BUDOUCNOSTI

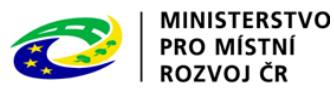

#### 1. Má aplikace zvýšená oprávnění?

Aplikace dodávané společností Tesco SW a. s. využívají technologie Microsoft Silverlight, jenž pro některé pokročilé funkcionality vyžaduje nastavit tzv. zvýšená oprávnění na počítači. Těmito funkcionalitami jsou např. přístup k podpisovým certifikátům v úložišti certifikátů Windows nebo na čipové kartě. Zvýšená oprávnění lze nastavit pomocí instalačního balíčku **TescoSW Elevated Trust Tool**. Balíček si můžete stáhnout pod tímto odkazem: <u>https://mseu.mssf.cz/help/TescoSwElevatedTrustToolCZ.msi</u>

Upozornění: Pro úspěšnou instalaci může být vyžadováno administrátorské oprávnění.

Další HW a SW požadavky naleznete pod odkazem: <u>https://mseu.mssf.cz/</u> pod záložkou HW a SW požadavky.

| zîte se: Úvod                                                           |                                                                                                    |                                                        |  |  |
|-------------------------------------------------------------------------|----------------------------------------------------------------------------------------------------|--------------------------------------------------------|--|--|
| Portál MS2014+ je určen pouze pro<br>fondů Evropského společenství a Na | vyplňování a podávání elektronické žádosti o podporu projektu ze strukturálních<br>árodních zdrojů v programovém období 2014 až 2020.<br>Všechny dostupné informace o čerpání z fondů Evropské ur<br>najdete na stránkách www.strukturalni-fondy.cz.  | ie a seznam kontaktů na jednotlivé vyhlašovatele výzer |  |  |
| Seznam programů a výzev                                                 | ύνορ                                                                                                    | <b>REGISTRACE</b> »                                    |  |  |
| Informace ŘO                                                            |                                                                                                    |                                                        |  |  |
| Kontakty                                                                | Portál ISKP je určen pro žadatele/příjemce pro zadávání žádostí o podporu a správu projektů po celou dobu jejich životního<br>cyklu a dále pro nositele strategií integrovaných nástrojů a externí hodnotitele. Žádosti o podporu na projekt je možné | PŘIHLÁŠENÍ<br>UŽIVATELSKÉ JMÉNO:                       |  |  |
| Odkazy                                                                  | zadávat až po vyhlášení výzev a otevření programů pro programové období 2014 – 2020.                                                                                                    |                                                        |  |  |
| FAQ                                                                     |                                                                                                    |                                                        |  |  |
| HW a SW požadavky                                                       |                                                                                                    | HESLO:                                                 |  |  |
|                                                                         |                                                                                                    |                                                        |  |  |
|                                                                         |                                                                                                    | PŘIHLÁSIT SE »                                         |  |  |
|                                                                         |                                                                                                    | Zapomenuté heslo ?                                     |  |  |
|                                                                         |                                                                                                    |                                                        |  |  |
|                                                                         |                                                                                                    |                                                        |  |  |
|                                                                         |                                                                                                    |                                                        |  |  |

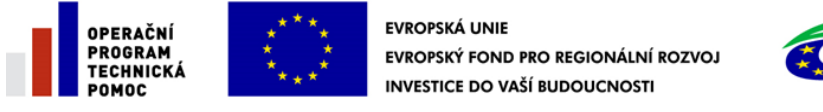

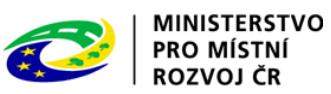

## 2. Je adresa (stránka) <u>https://mseu.mssf.cz</u> zařazena mezi důvěryhodné weby?

| 4+                                                                    | 14+ MS2014+                                                                                                    | 14+ MS2014+                                           | 14± Subjekty projektu                                                                   | <u>14+</u> Úvod                           | ×                                       | 6 🕸 |
|-----------------------------------------------------------------------|----------------------------------------------------------------------------------------------------|-------------------------------------------------------|-----------------------------------------------------------------------------------------|-------------------------------------------|-----------------------------------------|-----|
| est 🧧 S                                                               | SD (17) 📫 SD referenční 🏦 KP referen                                                                                                    | nce 14+ CSSF reference 🖪 B                            | enefit                                                                                  |                                           |                                         | 1.  |
|                                                                       | Možnosti Interne                                                                                                    | tu ? 🗙                                                | Důvěryl                                                                                 | nodné weby                                | ×                                       |     |
| C                                                                     | Připojení Programy<br>Jbecné Zabezpečení Oso<br>2.<br>erte zónu k zobrazení nebo změně nastaver                                                                                                    | Upřesnit<br>oní údaje Obsah<br>í zabezpečení.         | Do této zóny můžete přic<br>weby v této zóně budou<br>zóny.<br>Přidat tento web k zóně: | lávat weby a odebír<br>používat nastavení | at je z ní. Všechny<br>zabezpečení této |     |
|                                                                       |                                                                                                    |                                                       | https://mseu.mssf.cz 4.                                                                 |                                           | 5. Přidat                               |     |
|                                                                       | Internet Místní intranet Důvěryhodné                                                                                                    | Servery s                                             | Weby:                                                                                   |                                           |                                         |     |
|                                                                       | weby                                                                                                    | omezen 🗸                                              | http://sccm11.iis.loc                                                                   |                                           | Odebrat                                 |     |
|                                                                       | Tato zóna obsahuje weby, kterým<br>důvěřujete, že nepoškodí váš počítač<br>soubory.<br>V této zóně jsou weby.                                                                                                    | 3. Weby                                               |                                                                                         |                                           |                                         |     |
| Úr                                                                    | oveň zabezpečení této zóny                                                                                                    |                                                       | Požadovat ověření všech web                                                             | ů v <mark>této zóně serve</mark> r        | rem (https:)                            |     |
| 57                                                                    | Povolené úrovně pro tuto zónu: Všechny<br>- Střední<br>- Před stažením potenciálně nebe<br>výzvu.                                                                                                    | zpečného obsahu zobrazí                               |                                                                                         |                                           | 6. Zavřít                               |     |
|                                                                       | - Nepodepsane ovladaci prvky Ac                                                                                                    | tiveX nebudou stażeny.                                |                                                                                         |                                           |                                         |     |
|                                                                       |                                                                                                    |                                                       | <i>r</i> .                                                                              |                                           |                                         |     |
|                                                                       | Povolit chráněný režim (vyžaduje resta<br>Explorer)<br>Vlastní úroveň                                                                                                    | rtování aplikace Internet<br>Výchozí úroveň           |                                                                                         |                                           |                                         |     |
|                                                                       | Obnovit výc                                                                                                    | nozí úroveň všech zón                                 | ÁSIT SE »                                                                               |                                           |                                         |     |
|                                                                       | 6. OK                                                                                                    | Storno Použít                                         | nenuté heslo ?                                                                          |                                           |                                         |     |
| 1. V<br>2. V<br>web<br>3. Kl<br>4. D<br>201<br>5. Kl<br>6. Kl<br>Inte | Internetu Explorer kliknout na nár<br>ybrat záložku Zabezpečení a položk<br>v<br>liknout na tlačítko Weby<br>o pole pro přidání webu vložit url<br>4+<br>liknout na tlačítko Přidat<br>liknout na tlačítko Zavřít a v Možno<br>rnetu potvrdit tlačítkem OK | stroje<br>u Důvěryhodné<br>odkaz ISKP česky<br>ostech | polski                                                                                  |                                           |                                         |     |
|                                                                       |                                                                                                    |                                                       |                                                                                         |                                           |                                         |     |
| tů OPTP:                                                              |                                                                                                    |                                                       |                                                                                         |                                           |                                         |     |
| NO15727545 S                                                          |                                                                                                    |                                                       |                                                                                         |                                           |                                         |     |
|                                                                       | Aplikaci zajištuji                                                                                                    | c) 2013 Ministerstvo pro místní rozvo                 | j ČR, Staroměstské náměstí 6, 110 15 Praha 1                                            |                                           |                                         |     |
|                                                                       |                                                                                                    |                                                       |                                                                                         |                                           |                                         |     |
|                                                                       |                                                                                                    |                                                       |                                                                                         |                                           |                                         |     |
|                                                                       |                                                                                                    |                                                       |                                                                                         |                                           |                                         |     |

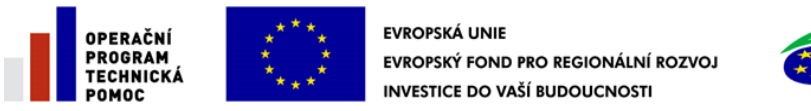

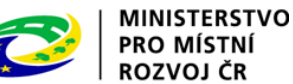

3. Je použitý certifikát <u>kvalifikovaný</u>, vydaný některou z podporovaných CA (Postsignum, I.CA, eldentity)? Jak zjistím platnost certifikátu?

|        | Certifikát                                                                                                    | × |
|--------|----------------------------------------------------------------------------------------------------|---|
| Obecné | Podrobnosti Cesta k certifikátu                                                                                                    |   |
|        | Informace o certifikátu                                                                                                    |   |
| Ter    | <ul> <li>1to certifikát je určen k následujícímu účelu:</li> <li>Potvrzení identity vzdáleného počítače</li> <li>Prokázání vaší identity vzdálenému počítači</li> <li>Ochrana e-mailů</li> <li>Podepsání dat digitálním podpisem obsahujícím aktuální čas</li> <li>2.23.134.1.4.1.7.300</li> </ul> |   |
| * Pc   | odrobnosti naleznete v prohlášení certifikační autority.<br>                                                                                                    |   |
| Vys    | stavitel: PostSignum Qualified CA 2                                                                                                    |   |
| Pla    | tnost od 4. 5. 2015 do 3. 5. 2016                                                                                                    |   |
| 📍 Mát  | e privátní klíč, jenž odpovídá tomuto certifikátu.                                                                                                    |   |
|        | Prohlášení vystavitele                                                                                                    |   |
|        | ОК                                                                                                    |   |

### Podrobnosti o Vašem certifikátu zjistíte následujícím způsobem:

a) V prohlížeči (Internet Explorer) otevřete nabídku pro nastavení (ozubené kolečko v pravém horním rohu) a v ní vyberte "Možnosti internetu"

|   |                                    | 🟦 🖈 🕯  |
|---|------------------------------------|--------|
|   | Tisk                               |        |
| - | Soubor                             | •      |
|   | Velikost                           |        |
|   | Zabezpečení                        | •      |
|   | Přidat web k aplikacím             |        |
|   | Zobrazit stahované soubory         | Ctrl+J |
|   | Spravovat doplňky                  |        |
|   | Vývojářské nástroje F12            |        |
|   | Přejít na připnuté weby            |        |
|   | Nastavení kompatibilního zobrazení |        |
|   | Oznamovat problémy s weby          |        |
|   | Možnosti Internetu                 |        |
|   | O aplikaci Internet Explorer       |        |

b) Na záložce "*Obsah*" klikněte na tlačítko "*Certifikáty*". Otevře se seznam certifikátů. Typicky se bude nacházet na první záložce "*Osobní*".

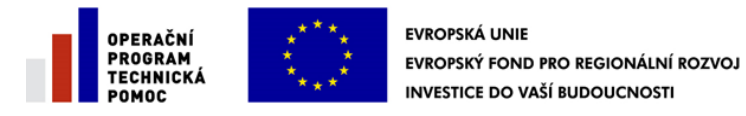

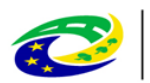

| Připojení                 | Pr                                 | ogramy              | Upřesnit          |     |                                           | Certi                        | fikāty            |                  |            |
|---------------------------|------------------------------------|---------------------|-------------------|-----|-------------------------------------------|------------------------------|-------------------|------------------|------------|
| Obecné Z                  | abezpečení                         | Osobni ús           | iaje Obsah        | 6   | Zamýšlený účel:                           | <vše></vše>                  |                   |                  |            |
| ertifikáty<br>Pro šifrova | ná připojení a                     | identifikaci použiv | ejte certifikáty. |     | Osobní Ostatní uživa                      | stelé   Zprostředkující cert | ifikační autority | Důvěryhodné koře | enové ce 1 |
| Vymazat stav proto        | kolu SSL                           | Certifikáty         | Vydavatelé        | 1   | Vystaveno pro                             | Vystavitel                   | Datum uko         | Popisný název    | 100        |
| utomatické dokončov       | ání                                |                     |                   |     | and here and                              | REPROPERTY Server            | 30, 12, 2014      | <Žádný>          |            |
| Funkce auto               | matického dok                      | ončování            | Nastavení         |     |                                           | NO. NOT TRUET AND            | 20. 4. 2024       | <zadny></zadny>  |            |
| uchovává př               | edchozí zadar<br>tránkách a nay    | né položky na 🦳     |                   |     | Comments and                              | to self Thef? Paul           | 13. 3. 2024       | <Žádný>          |            |
| odpovídající              | položky.                           |                     |                   |     | Care Contraction                          | the part makes rule.         | 18. 6. 2024       | <Žádný>          |            |
| formační kanály a ob      | asti Web Slice                     | •                   |                   |     | Contraction?                              | Nated Spring-Rubicities      | 25. 6. 2014       | <Žádný>          |            |
| Informačni                | kanály a obla                      | sti Web Slice       | Nastavení         |     | A 183-14-04-0                             | KUNDUNGT, PHIL               | 18. 6. 2024       | <Žádný>          |            |
| který lze ő               | ktualizovaný o<br>st v aplikaci In | iternet             |                   |     | California continu                        | to set that yes.             | 18. 6. 2024       | <Žádný>          |            |
|                           |                                    |                     |                   |     | Importovat Expor<br>Zamýšlené účely certi | tovat Odebrat                | ]                 | ]                | Upřesn     |
|                           |                                    |                     |                   | 0 e | Ověření klienta                           |                              |                   |                  | Zobrazit   |
|                           |                                    |                     |                   | L   | -                                         | _                            | _                 |                  | Zavrit     |

c) Dvojitým kliknutím myši na daný certifikát se zobrazí detail certifikátu. V detailu je informace o vystaviteli certifikátu a platnosti.

|      | Certifikát                                                                                                    | ×    |
|------|----------------------------------------------------------------------------------------------------|------|
| Obec | Podrobnosti Cesta k certifikátu                                                                                 |      |
|      | A Informace o certifikátu                                                                                       |      |
| T    | ento certifikát je určen k následujícímu účelu:                                                                 |      |
|      | <ul> <li>Potvrzení identity vzdáleného počítače</li> <li>Prokázání vaší identity vzdálenému počítači</li> </ul> |      |
|      | • Ochrana e-mailů                                                                                               |      |
|      | <ul> <li>Podepsáni dat digitálním podpisem obsahujícím aktuální čas</li> <li>2.23.134.1.4.1.7.300</li> </ul>    |      |
|      |                                                                                                    |      |
| _    | Podrobnosti naleznete v prohlášení certifikační autority.                                                       |      |
| V    | /ystaveno pro:                                                                                                  |      |
| V    | Yystavitel: PostSignum Qualified CA 2                                                                           |      |
| P    | latnost od 4. 5. 2015 do 3. 5. 2016                                                                             |      |
| ¶ №  | láte privátní klíč, jenž odpovídá tomuto certifikátu.                                                           |      |
| 1.   |                                                                                                    | - 11 |
|      | Prohlášení vystavitele                                                                                          |      |
|      |                                                                                                    |      |
|      |                                                                                                    |      |
|      | ОК                                                                                                    |      |

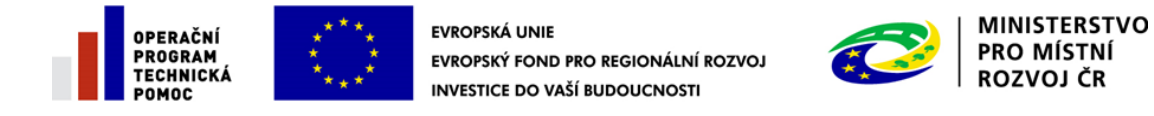

#### 4. Obsahuje certifikát privátní klíč?

Postup jak zjistit, zda certifikát obsahuje privátní klíč je popsán v předchozím bodu.

|        | Certifikát                                                                                                    | x |
|--------|----------------------------------------------------------------------------------------------------|---|
| Obecné | Podrobnosti Cesta k certifikátu                                                                                                    |   |
|        | Informace o certifikátu                                                                                                    | - |
| Ter    | ito certifikát je určen k následujícímu účelu:                                                                                                    |   |
|        | <ul> <li>Potvrzení identity vzdáleného počítače</li> <li>Prokázání vaší identity vzdálenému počítači</li> <li>Ochrana e-mailů</li> <li>Podensání dat digitálním podpisem obsabujícím aktuální čas</li> </ul> |   |
|        | 2.23.134.1.4.1.7.300                                                                                                    |   |
| * Po   | drobnosti naleznete v prohlášení certifikační autority.                                                                                                    |   |
| Vys    | taveno pro:                                                                                                    |   |
| Vys    | tavitel: PostSignum Qualified CA 2                                                                                                    |   |
| Plat   | tnost od 4. 5. 2015 do 3. 5. 2016                                                                                                    |   |
| 📍 Mát  | e privátní klíč, jenž odpovídá tomuto certifikátu.                                                                                                    |   |
|        | Prohlášení vystavitele                                                                                                    |   |
|        |                                                                                                    |   |
|        | ОК                                                                                                    |   |

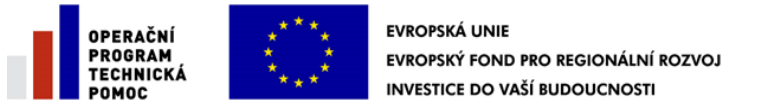

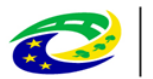

## 5. Pokud jde o certifikát na čipové kartě/usb tokenu, je zaregistrován v systémovém úložišti?

Systém MS 2014+ má z technologických důvodů ve výchozím stavu dostupnou pouze možnost pro práci s certifikáty a privátními klíči, jenž jsou uloženy v souboru v rámci souborového úložiště. Vložení souboru vyžaduje zadání příslušného hesla, kterým je chráněn privátní klíč. V případě použití privátního klíče uloženého v souboru, pracuje MS 2014+ s tímto klíčem pouze a výhradně v paměti prohlížeče spuštěného na Vašem zařízení, kde je prováděno vytváření elektronických podpisů. Soukromý klíč není nikdy a za žádných okolností odesílán na server.

V případě, že obslužný SW neprovádí zaregistrování v úložišti automaticky, proveďte jej ručně. Příklad je ukázán na čipové kartě s obslužným programem "CryptoPlus CM" na Windows 8.1. V případě klíče na virtuální čipové kartě je zaregistrování provedeno automaticky.

- 1. Otevřete Vás obslužný program k tokenu.
- 2. Vyhledejte v něm příslušný klíč.

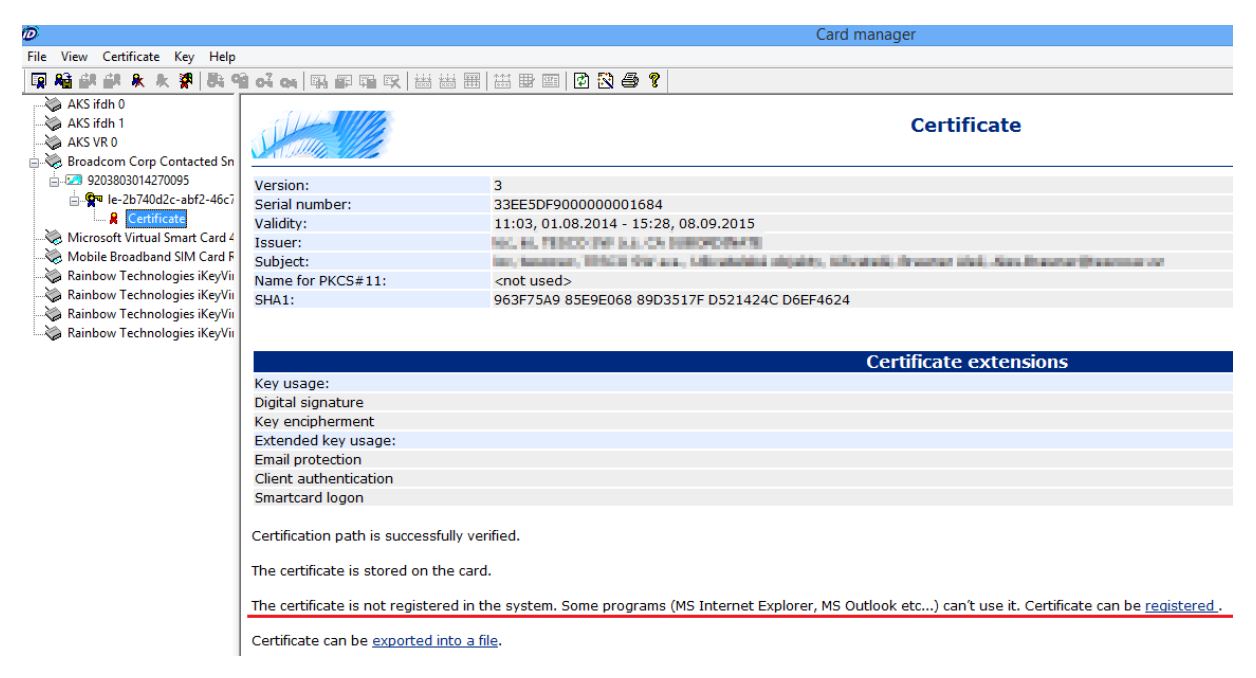

3. Pokud je certifikát nezaregistrovaný, program nabízí jeho zaregistrování. Klikněte na registraci. Nyní se klíč objevil v systémovém úložišti, složce osobní.

Pokud se Vám i přes výše uvedené nastavení stále nedaří vytvořit podpis Vaším certifikátem, pak nám zašlete:

- Vaše uživatelské jméno
- Datum a čas, kdy byl problém detekován

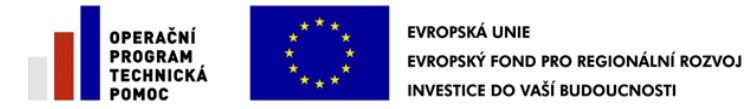

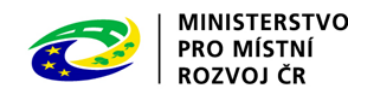

- O jaký typ certifikátu se jedná název a vydavatel, např.: ACAeID2.1 Qualified Issuing Certificate (kvalifikovaný systémový certifikát vydávající CA)
- Detailní popis jakým způsobem uživatel postupoval při podepisování, jak se chovala aplikace, zda došlo k nějaké chybě. Popis problému je velmi vhodné doplnit o screenshot.

### 6. Problém s přístupem do systémového uložiště certifikátů:

V ojedinělých případech je možné - i přes nainstalování balíčku TescoSW Elevated Trust Tool, zajišťujícího zvýšená a oprávnění aplikace a tudíž přístup k systémovému úložišti certifikátů, že není toto úložiště přístupné.

Je možné, že uživatel z bezpečnostních důvodů nemá mezi důvěryhodnými autoritami zařazeny v doméně (na PC, či v lokální síti)některé certifikační autority nezbytné pro bezchybný běh aplikace MS2014+.

Konkrétně se jedná o tyto certifikáty:

- DigiCert Assured ID CA-1, sha1 hash: 19A09B5A36F4DD99727DF783C17A51231A56C117
- DigiCert Assured ID Root CA, sha1 hash:0563B8630D62D75ABBC8AB1E4BDFB5A899B24D43
- DigiCert EV Code Signing CA (SHA2), sha1 hash:60EE3FC53D4BDFD1697AE5BEAE1CAB1C0F3AD4E3
- DigiCert High Assurance EV Root CA, sha1 hash:
   5FB7EE0633E259DBAD0C4C9AE6D38F1A61C7DC25

Pokud se tedy objeví problémy s přístupem do systémového uložiště certifikátu, je potřeba zkontrolovat existenci těchto certifikátů mezi důvěryhodnými certifikačními autoritami.